# 請務必在使用前詳細閱讀

## 著作權

聲寶股份有限公司擁有本使用說明書的相關專利權、商標權、其他智慧財產權等權利。未事先取得聲寶股份有限公司之正式授權,不得私自以任何型態或 方式影印或複製本使用說明書內容使用。擅自複製本檔之部分或全部內容,將會觸犯法律。

軟體、音樂、影像等著作權內容皆受到著作權法等相關法律保護。使用本產品時若擅自複製或轉載著作權之內容時,使用者將須自行承擔法律責任 本公司對手冊中的內容無任何擔保,宣告或暗示,以及其他特殊目的。除此之外,對本手冊中所提到的産品規格及資訊僅供參考,內容亦會隨時更新,恕 不另行通知。本手冊中所提的資訊,包括軟體及硬體,若有任何錯誤,本公司沒有義務爲其擔負任何責任。

## 注意事項

使用者在使用本產品前務必先詳閱並且遵守所有注意事項

- 使用乾淨柔軟的乾布擦拭鏡面上的沙塵或泥土
- 勿安裝任何熱源相近,如輻射器、火爐或是其他會產生熱氣的設備附近
- 電源線主要為斷開設備來使用,確保電源插座安裝在器材附近
- 只可使用製造商指定的附件/配件
- 為了避免危險,請勿在雷擊中觸碰變壓器、變壓線
- 請勿任意拆解或撞擊本產品·否則會造成產品故障本公司將不負責
- 請於-10~50℃的環境溫度下操作本產品
- 室內專用攝影機僅可在室內使用
- 為了避免火災和電撃,當有煙霧、聲音或氣味散發出請拔除設備電源線 只有在確保煙霧停止並請與授權服務中心聯繫後才可繼續使用
- 本產品只能經由本公司維修人員進行維修·如有自行維修或不當使用造成故障本公司將不負責

### 安全警告

- 本產品提供的帳號/密碼屬於個人隱私·若使用者將其告知第三人將屬於個人行為本公司將不負責
- 本產品的資料;如影像、圖像和網路內容.等、屬於使用者個人財產並對其負責,勿將其資料透露他人

## PLC 橋接器 (選配)

- 保護裝置:若使用本產品必需搭配延長線使用時·避免使用無雷擊(或突波)保護裝置的電源延長線・以免影響電力線網路橋接器的功能
- **三相電力**: 請確認 PLC 橋接器和攝影機是安裝在相同相位, 否則無法正常連線
- 關於電壓:本產品接皆可用在 100V~240V.但必須在同樣的電壓否則無法正常連線
- 數量限制:1個 PLC 橋接器最多可支援 16 台網路攝影機,在同一內網的網路上不可接一個以上的 PLC 橋接器,以避免造成網路錯誤
- 距離/電表/斷電保護器:所有裝置必須在同一電表下,且相隔距離不高過 300 公尺。若所有裝置分部在不同的斷電保護器下可正常連線,但在不同 一電表下的裝置將無法正常連線

## 系統建議需求

使用中電腦必須達到以下最低需求才能正常運用本攝影機 ◆作業系統: Windows XP SP2, SP3 /Vista / 7 ◆Interface: 10/100 Mbps network ◆CPU: Pentium Dual-Core ®or above

- Protocol: TCP/IP protocol
- ◆瀏覽器: Internet Explorer 6.0 or above

# 包装內容物

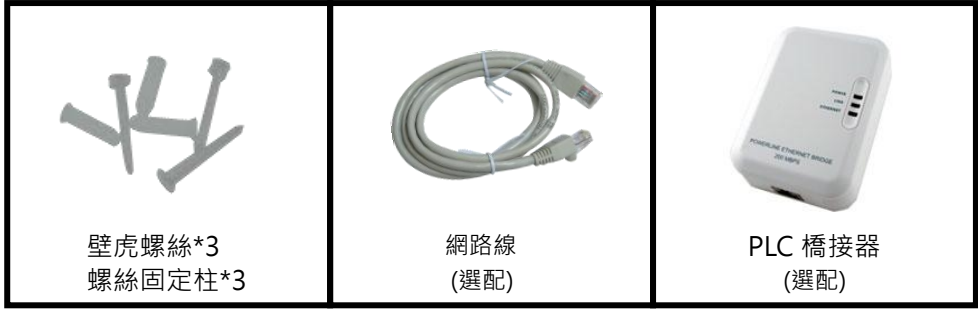

# 硬體快速安裝

1. 將攝影機安裝入燈座(E27)並接上電源,安裝時請輕轉以免損壞燈頭.

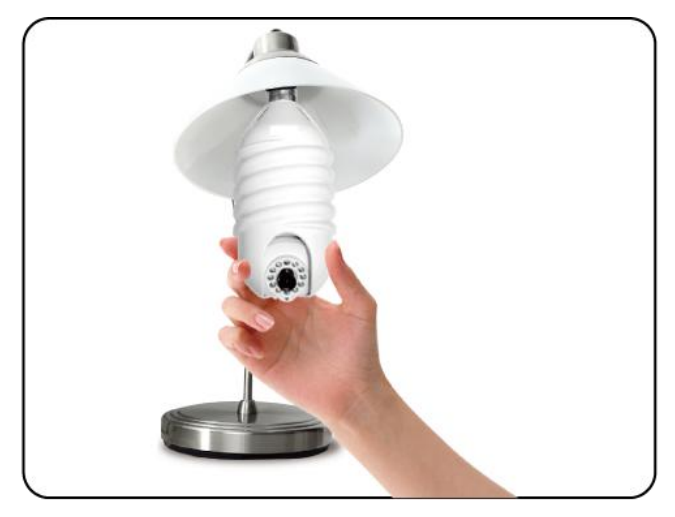

2. 亦可使用專屬底座.鏡頭可調整角度.

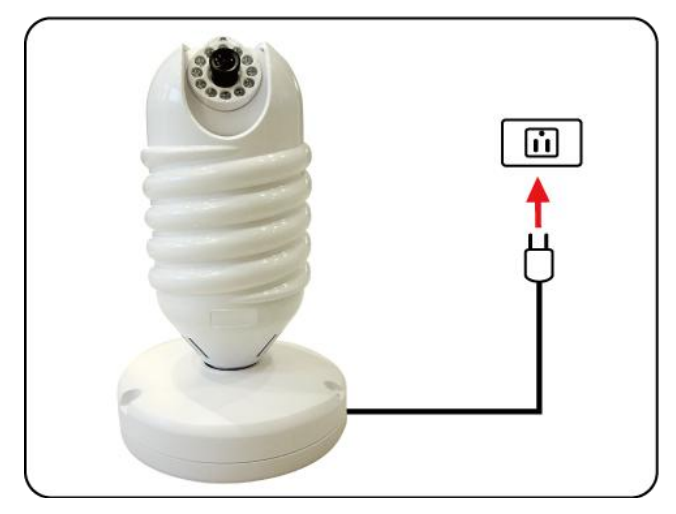

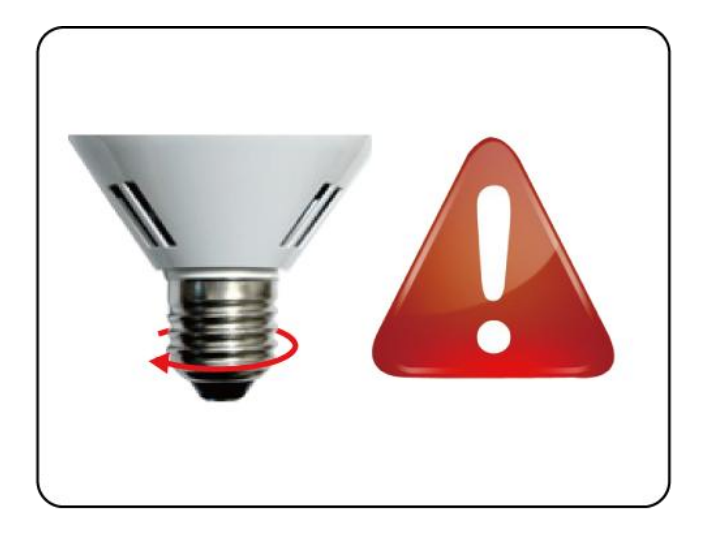

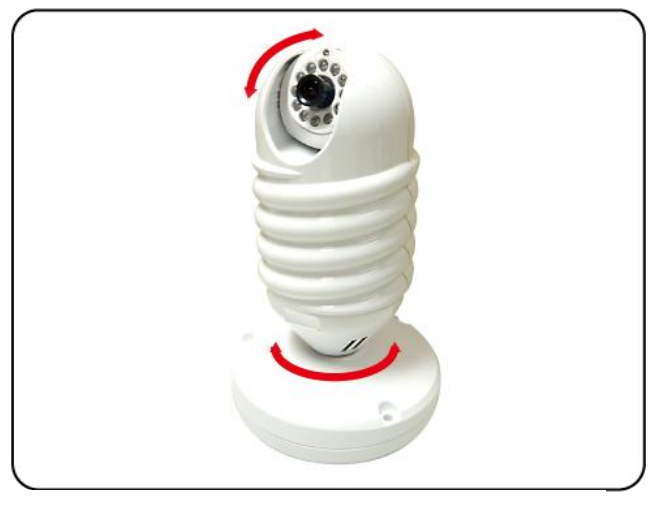

3. 可使用螺絲將底座固定於牆壁.底座固定後可由側邊打開

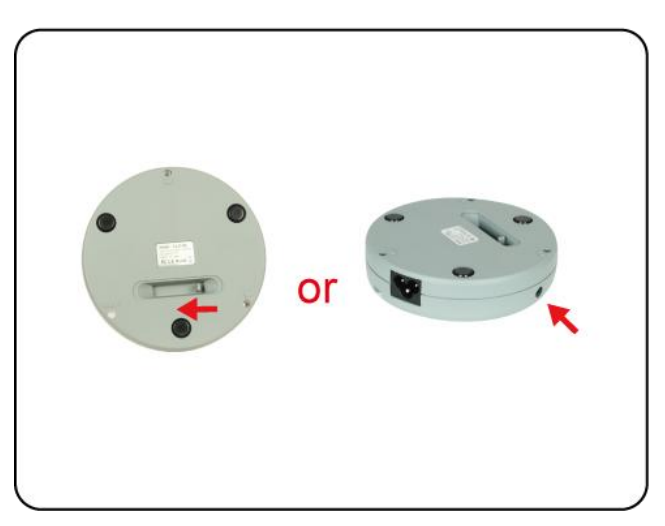

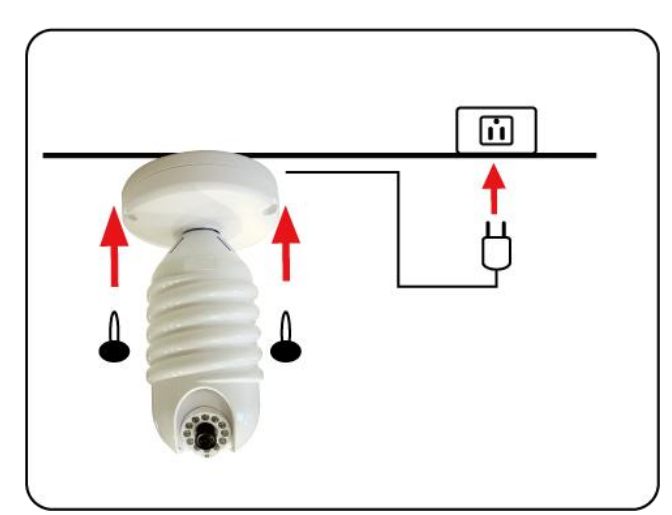

4. 將電力線橋接器插入家用電源.將電力線橋接器(PLC)接上寬頻分享器(Router)

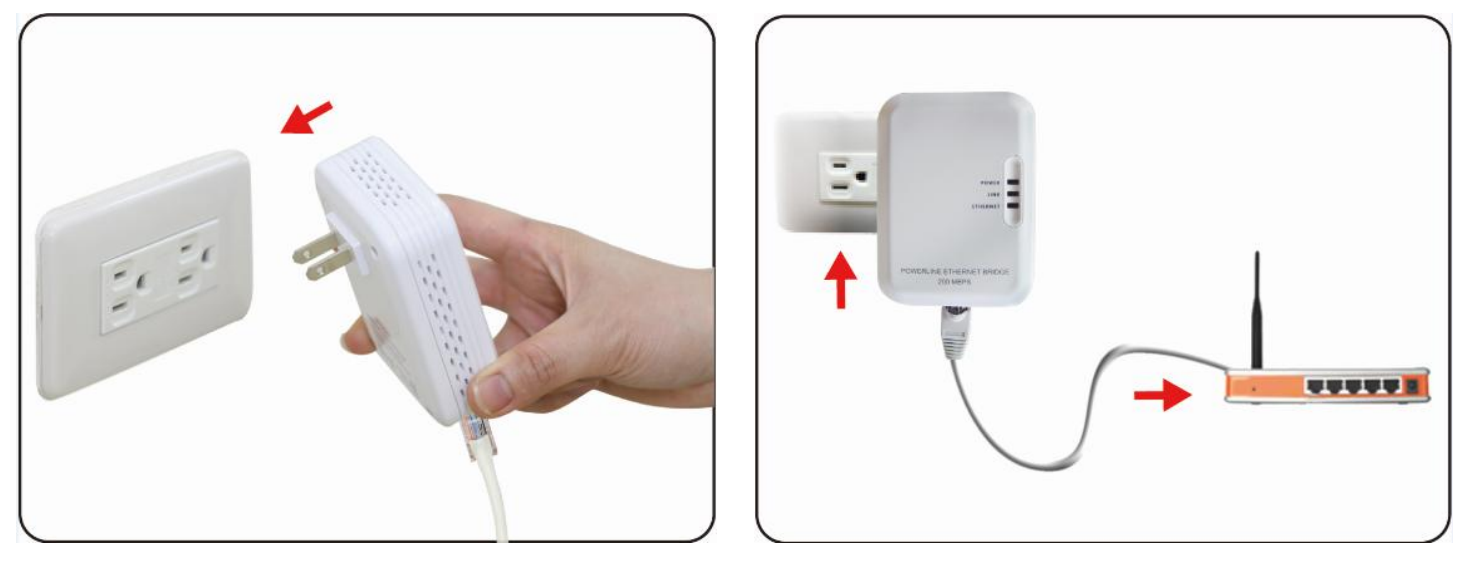

5. 請依下圖連接橋接器 (PLC)/分享器(Router)/數據機(Modem)

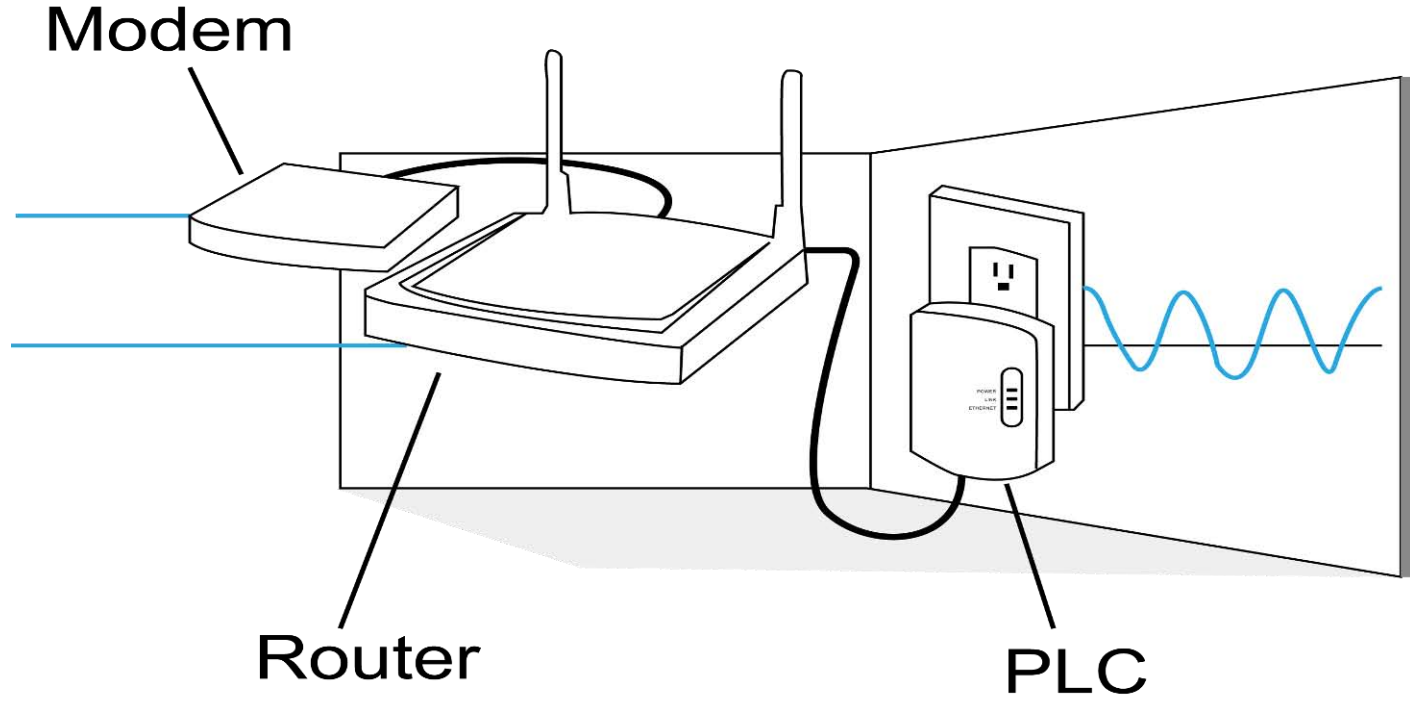

6. 注意橋接器(PLC)需連接至分享器 LAN 端. 可檢查 PLC LED 燈的連線狀態.

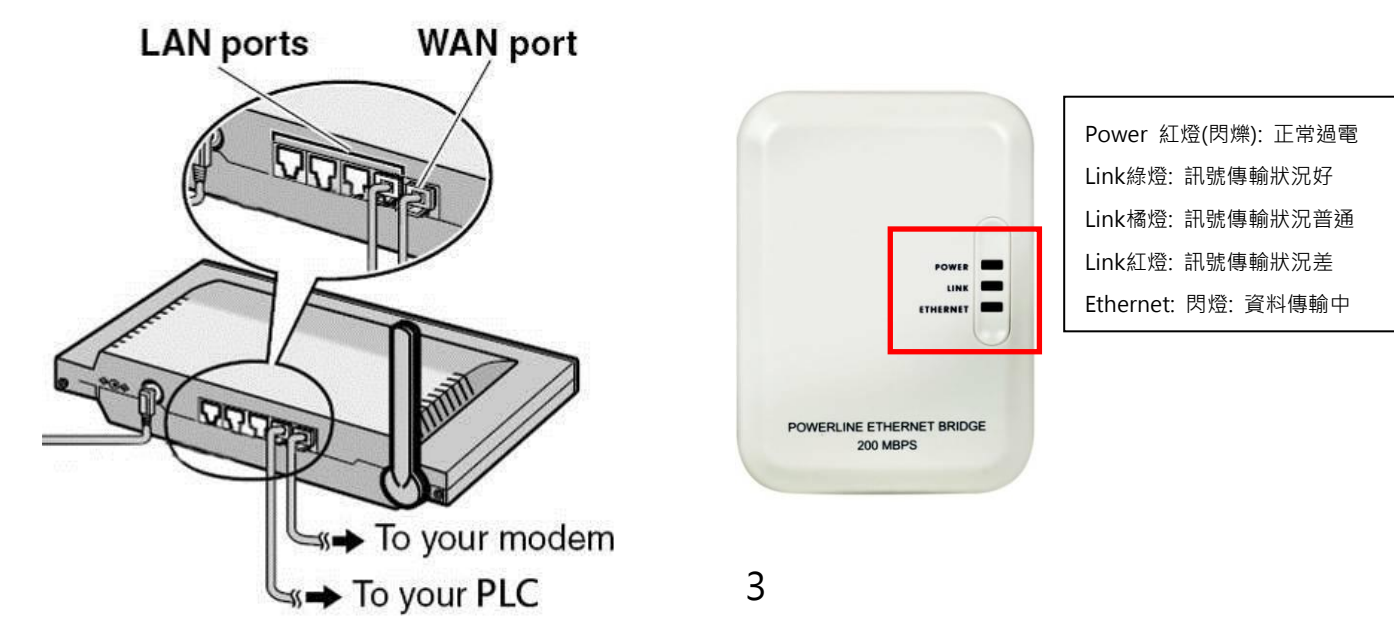

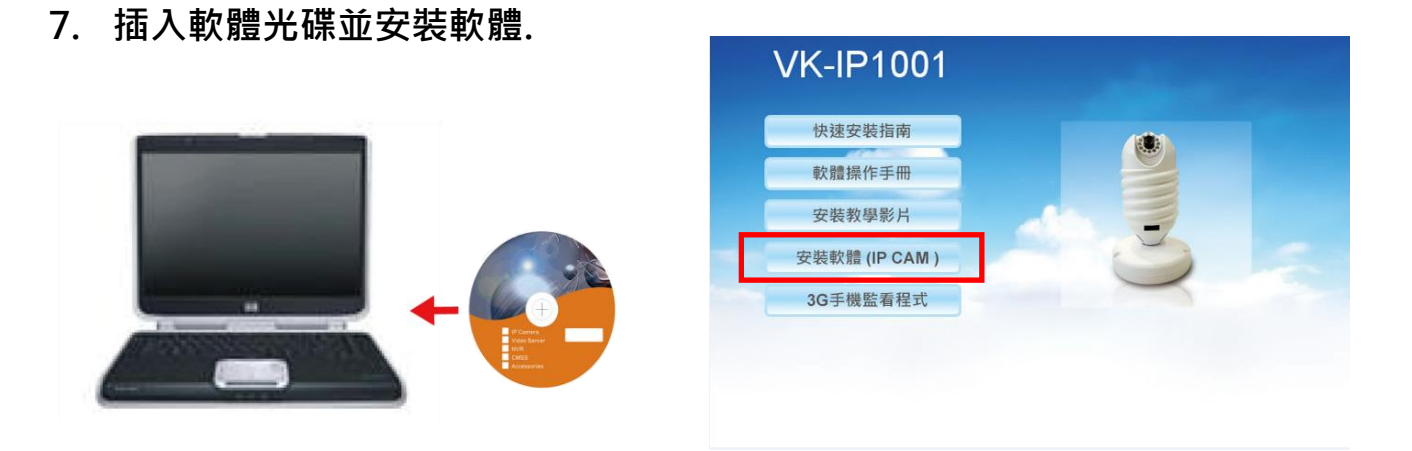

注意: 如安裝畫面未自動執行,請開啟光碟內容後開啟檔案"Startup.html".

8. 開啟軟體. 選擇一個頻道. 點選 "增加一個攝影機" 出現增加設備資訊,點選設備 ID. 搜索後會出現攝影機 ID,按 "保存" 以儲存設定.

| 攝影機設置: | 増加設備資訊                  | X |
|--------|-------------------------|---|
|        | 設備ID*(N): AAAA0001 ✔ 搜索 |   |
|        | 基本資訊 警報設置 計劃錄影          |   |
|        | 設備密碼*(P): *******       |   |
| 2      | 通道名稱(C):                |   |
| 3      | 使用者帳號(A):               |   |
| 4      | 使用者密碼(P):               |   |

9. 點選 "啟動所有攝影機" 來開啟影像.

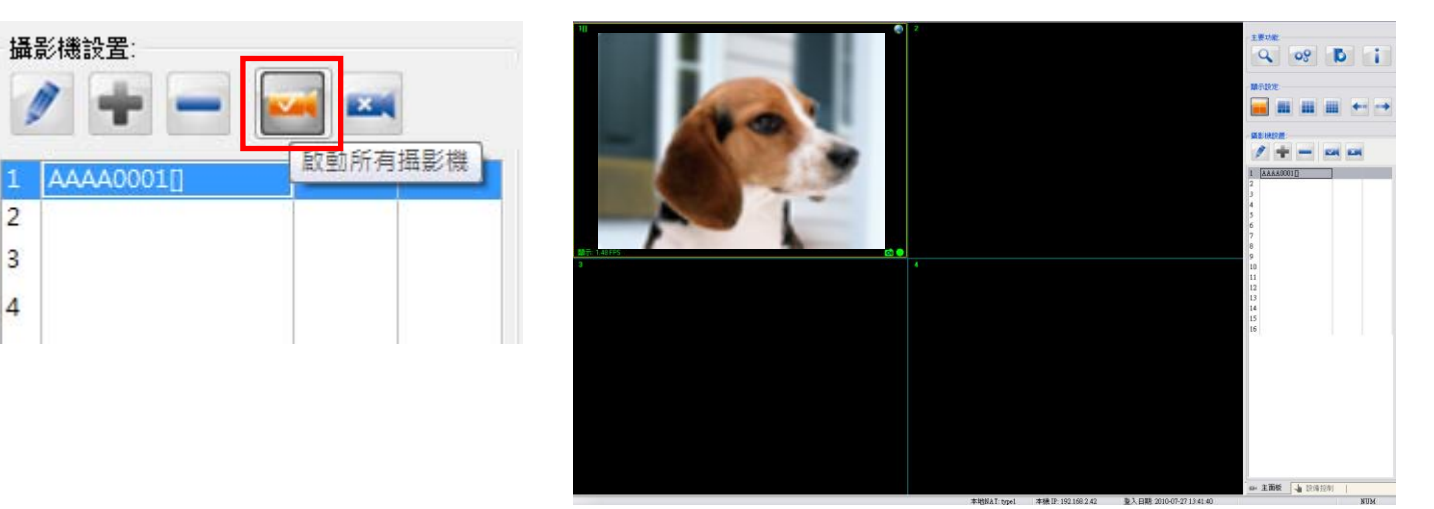

# 10. 作業系統防火牆有可能阻擋攝影機影像. 請暫時關閉防火牆並重新啟動作業系統

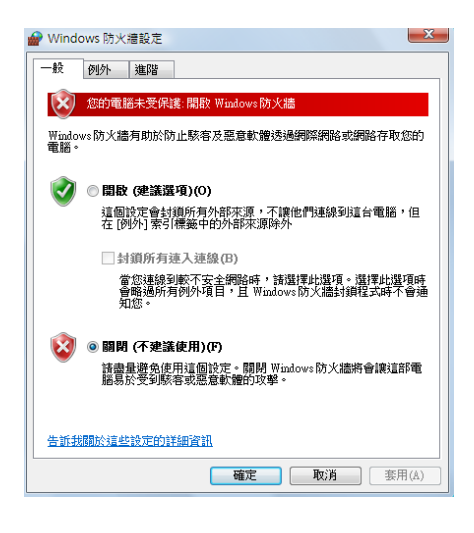

# 11. 由網際網路遠端控制攝影機,請鍵入攝影機後面的設備 ID/密碼.

|                                                                                                    | 増加設備資訊                                                      |    |
|----------------------------------------------------------------------------------------------------|-------------------------------------------------------------|----|
| Model: CLJ101L<br>Input AC100-241/V 50/80/Hz<br>Deylce ID AAJ00458<br>Password 11334653<br>F€ (€ RaHS 🖄 | 設備ID*(N): AAJ00458 ✔<br>基本資訊 警報設置 計劃錄影<br>設備密碼*(P): ******* | 搜索 |
|                                                                                                    | 通道名稱(C):                                                    |    |
|                                                                                                    | 使用者帳號( <u>A</u> ):<br>使用者密碼( <u>P</u> ):                    |    |

如果攝影機影像沒有出現,請確認您的攝影機正常開啟並連接到網際網路.

12. 如連線失敗,您可開啟故障排除小幫手並連上線上 "常見問題".

|   | IP Cam System(                                          | 74.0.0.3 | 0)                 |
|---|---------------------------------------------------------|----------|--------------------|
| 1 | 停止連線<br>延伸影像<br>修改該設備…                                  |          |                    |
|   | <ul> <li>一一一一一一一一一一一一一一一一一一一一一一一一一一一一一一一一一一一一</li></ul> | F2<br>F4 | 按滑鼠右鍵點選<br>故障排除小幫手 |
|   | 故障排除小幫                                                  | <u>۽</u> |                    |

| ■ 故障排除小幇手(V1.0.0.7)                                                                                                    |                           |                             |
|----------------------------------------------------------------------------------------------------|---------------------------|-----------------------------|
| 設備ID*:                                                                                                    | AAAA0002                  | 檢測                          |
| 設備密碼*:                                                                                                    | •••••                     |                             |
|                                                                                                    | ✔ 由IPCamSystem檢測          |                             |
| 檢測結果:                                                                                                    |                           |                             |
| DeviceID(AAAA000                                                                                                    | 2): Detected by IPCamSy   | ystem at 2010-05-10 14:25:3 |
| Conclusion: It is suc                                                                                                    | cess to connect this devi | <br>ice.                    |
| [IPCamSystem ver ] 4.0.0.29<br>[OS ver ] Microsoft Vista Personal Service Pack 2 (Build 600:<br>[DirectDraw features ] Yes |                           |                             |
| [Infomation of device]<br>FVersion: 35<br>NATType: type1<br>LastLoginToNow: 48 s                                           |                           |                             |
| [Infomation of IPCamSystem]<br>NATType: type1                                                                              |                           |                             |
| •                                                                                                    |                           | 問題                          |
| <u> 常見問題</u>                                                                                                    |                           |                             |

# 遠端監控系統 快速安裝指南 — 手機軟體操作說明

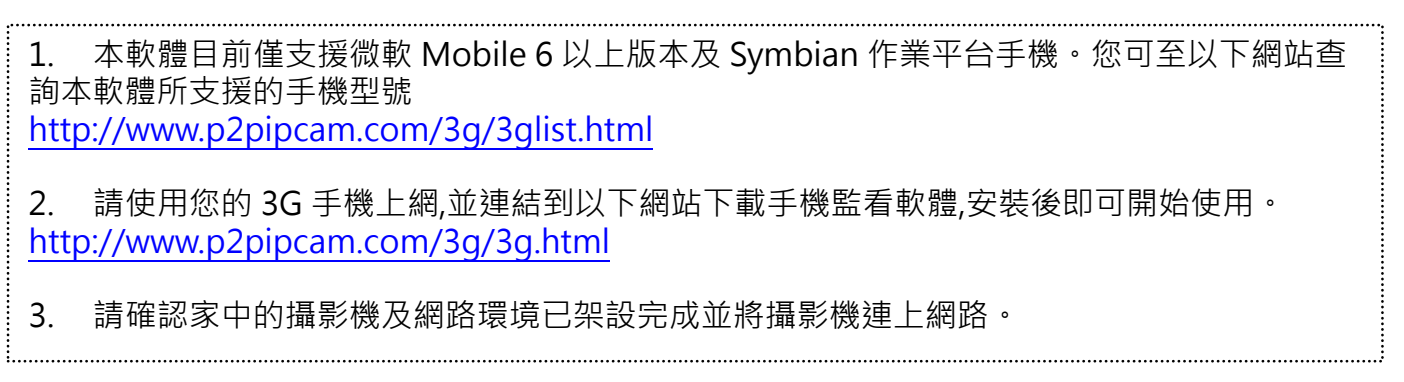

以下操作為使用 Nokia N82 手機 (Symbian 作業平台)作為範例, 實際操作時請參考您的手機說明書.

1. 進入手機 < 功能表 >

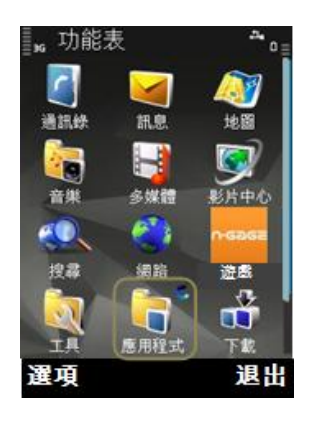

IP CAM Mobile

取消

2. 點入<偏好設定>

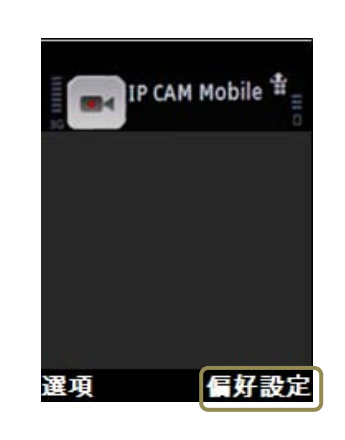

3. 選擇攝影機,按 <選取>

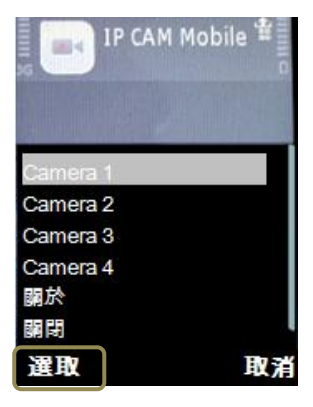

4. 鍵入資訊後按 <確定>

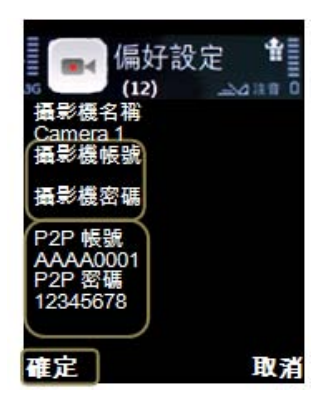

8. 連線即可看到影像

5. 選取攝影機

Camera 2

Camera 3

Camera 4

關於

關閉

選取

6. 選擇上網方式

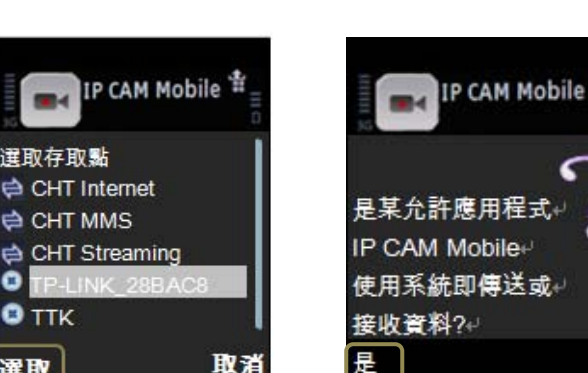

7. 點選<是>

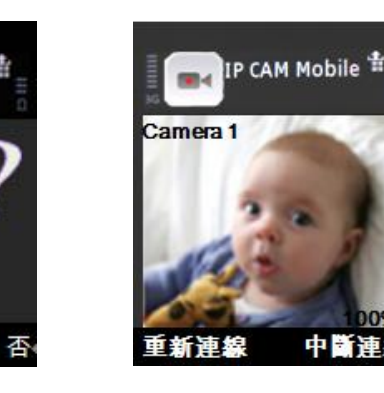

注意!!手機連線需額外支付網路費用,費用細節請洽您的電信系統商. 9.

選取

# 疑難排解

| 常見問題                 | 問題釐清                           | 解決方法說明                                                                                                    |
|----------------------|--------------------------------|----------------------------------------------------------------------------------------------------|
| 攝影機是否<br>正確安裝        | 請確認攝影機是否有接上電源                  | 確認攝影機是否有接上電源可以檢視 紅外線LED是否有亮.                                                                                                    |
|                      | 電力線橋接器是否連線 (PLC機種)             | PLC橋接器上三個燈號是否會亮/Power燈代表電源接通<br>Link 燈代表資料傳輸/Ethernet 燈代網路連線.                                                                                                    |
|                      | 是否在特殊環境使用(PLC機種)               | 電源延長線的使用<br>雷擊(或突波)保護裝置的電源延長線有可能影響電力線網<br>路橋接器的效能。<br>三相電力<br>若使用環境的電源為三相電力,電力線網路橋接器和網路<br>攝影機必須接在同一相位,否則無法正常連線。<br>數量限制<br>1個電力線網路橋接器可最多支援16台網路攝影機,在同<br>一內網的網路上不可接一個以上的電力線網路橋接器,以<br>免造成網路錯誤。<br>距離/電表/斷電保護器<br>所有裝置必須在同一電表下,且相隔距離不超過300公<br>尺。若所有裝置分佈在不同的斷電保護器下可正常連線,<br>但在不同一電表下的裝置將無法正常連線。 |
| 常見問題                 | 問題釐清                           | 解決方法說明                                                                                                    |
| 我的電腦<br>看不到<br>攝影機影像 | 電腦硬體是否達到最低要求                   | 電腦CPU建議為雙核心 記憶體建議為1G 以上 硬碟空間建<br>議為100GB 螢幕解析度設為1024*768, DPI設定為96DPI<br>,請勿設定為120DPI.                                                                                                    |
|                      | 是否使用寬頻分享器                      | 有線(無線)寬頻分享器的機器後面會有 "WAN/LAN"的字<br>樣,請將您的電力線網路橋接器(PLC)或攝影機利用網路<br>線接到LAN端,切勿將白色橋接器直接連接ADSL<br>Modem或是HUB集線器,(HUB集線器背後僅有 1/2/3<br>等字樣)                                                                                                    |
|                      | 設備是否正確連接                       | 請參照手冊安裝說明                                                                                                    |
|                      | 電腦/防毒軟體防火牆是否關閉                 | 電腦及防毒軟體的防火牆設定可能會影響攝影機連線,請暫<br>時關閉後在試一次 (防火牆設定:電腦螢幕開始→控制台→<br>Windows防火牆→關閉)                                                                                                    |
|                      | 電腦需設定自動取得IP(DHCP ON)           | 至以下路徑檢查:網路內容>內容>TCP/IP>一般                                                                                                    |
| 影像為何不清<br>楚          | 攝影機上的透明保護膜撕掉了·但<br>是影像為何還是不清楚? | 請將攝影機的透明罩取下(按下在罩子上有貼紙的兩側·請<br>勿用轉的)·取下後將鏡頭輕輕調整至影像清晰即可(圍繞<br>境頭的泡棉請勿取下·為固定鏡頭用)                                                                                                    |
|                      | 影像畫面總是有雜訊與跳動?                  | 請確定您的頻率設定是否正確,不同國家有不同頻率設定值,北美、南美及台灣為60Hz,大部分歐洲國家、中東及非洲為50Hz,日本為50及60Hz。                                                                                                    |

| 常見問題                        | 問題釐清                      | 解決方法說明                                                                                                    |
|-----------------------------|---------------------------|----------------------------------------------------------------------------------------------------|
| 無法透過<br>網路遠端<br>觀看攝影機影<br>像 | 攝影機是否開啟電源並架設正確            | 家中的攝影機有接上電源並且連結寬頻分享器                                                                                                    |
|                             | 我家中的攝影機是否連上網際網路           | 使用遠端監看時,家中的攝影機必須連上網路                                                                                                    |
|                             | 我的遠端監看設備防火牆是否開啟           | 若防火牆為開啟,會造成無法監看的情形,<br>請注意將電腦及防毒軟體的防火牆設定皆關閉<br>(防火牆設定:開始→控制台→Windows防火牆→關閉)                                                            |
|                             | 我是否輸入正確帳號密碼               | 每一台攝影機和產品外包裝皆有貼一張IPCAM專屬的設備<br>ID/密碼貼紙(無法變更),請參照貼紙上資訊。<br>若您有設定使用者帳號密碼(需自行設定)需鍵入,若沒有<br>則否。                                            |
| 常見問題                        | 問題釐清                      | 解決方法說明                                                                                                    |
| 我無法使用<br>手機觀看<br>攝影機影像      | 軟體是否支援我的手機<br>(目前未支援所有手機) | 本軟體目前支援的系統為微軟Mobile 6 (HTC)以上版本以及Symbian (Nokia, Sony Ericsson)作業平台手機。請先連結以下的網址查詢本軟體所支援的手機型號<br>http://www.p2pipcam.com/3g/3glist.html |
|                             | 我的手機是否可以上網                | 請先確認您的手機為3G手機·若您是初次使用上網功能·<br>請連絡您的電信業者開通上網功能                                                                                          |
|                             | 我是否正確安裝手機軟體               | 請利用您的手機連接到以下網址安裝軟體<br>http://www.p2pipcam.com/3g/3g.html<br>軟體將自行下載至您的手機,請按確認安裝並執行                                                     |
|                             | 我的手機上網訊號是否正常              | 手機的網路訊號若不佳,資料的傳輸可能引起斷線以及畫<br>面延遲等現象。                                                                                                   |
|                             | 我家中的攝影機是否正確連上網路           | 若要使手機能正常觀看攝影機·請務必確認家中的攝影機已正常運作並且已連接ADSL。                                                                                               |
|                             | 用手機上網的費率是多少?              | 提醒您·若您平常沒有使用手機上網的習慣·請先洽詢您的電信業者了解資費的計算方式。                                                                                               |